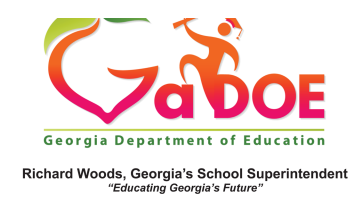

## Lexile Report

## **View Lexile Reports by Class Period**

 Log into SLDS to open your dashboard and click the Lexile tile.

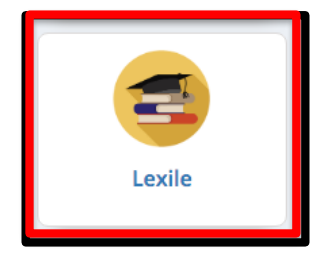

2. Grade Level Lexile bands will populate based on the grade level of all of the students assigned to the teacher (available to Grade 4 to Grade 12 teachers).

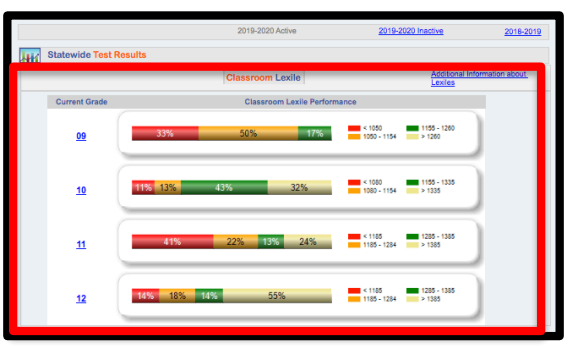

 To view Lexiles for a single class period, open the drop down next to Period.
 Select the class period and click "View Report."

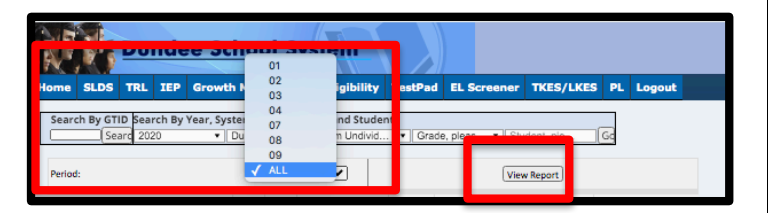

4. Click the hyperlinked grade level or the available grade level Lexile range (red, gold, green, pale gold) to generate a report for students at that proficiency and grade level.

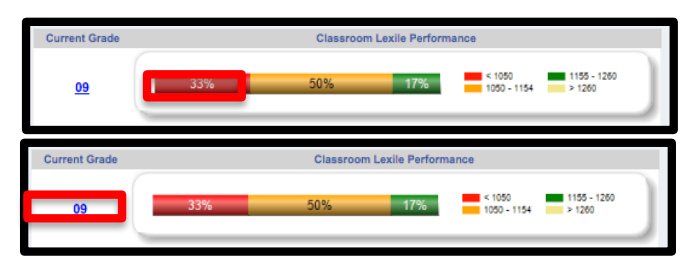

 The report generated will reflect the grade level and Lexile level clicked on. Note that the Lexile report defaults to alphabetical order..

| Class Roster      | Number of Students = 8                                                                                                    | Show Student Demographics           |                  |                  |      |       |                                         | ļ  |
|-------------------|----------------------------------------------------------------------------------------------------|-------------------------------------|------------------|------------------|------|-------|-----------------------------------------|----|
| StudentNam :<br>e | Assessment                                                                                                    | Student Growth Percentile           | Last :<br>Lexile | Days :<br>Absent | ED : | ELL : | Ethnicit :<br>Y                         | ĺ. |
|                   | 19-23 Minur Massound Col Alan<br>19-35 Sang Massound Col Mark<br>19-35 Sang Massound Col Mark                                                                                                    |                                     | 1040             | 6                |      |       | WHITE,<br>NOT OF<br>HISPANIC<br>ORIGIN  | l  |
|                   | 16-22 Univer MICC University of the second second s | 19-13 SP4X03 Manures800             | 1015             | 1                |      |       | WHITE,<br>NOT OF<br>HISPANIC<br>ORIGIN  |    |
|                   | Hold Maximum 202 Mare         Column         Column                                                                                                    | 18-18 SPK50 Ultravent00 64 1940 940 | 890              | 3                | Y    |       | WHITE,<br>NOT OF<br>HISPANIC,<br>ORIGIN | Ì  |
|                   | 16-25 Mittel Millouvid Co Maria<br>16-35 Song Material Co Maria<br>Angel Angel Ang                                                                                                    | 19-19 SPRING Hitestowe000           | 815              | 22               | Y    |       | WHITE,<br>NOT OF<br>HISPANIC<br>ORIGIN  |    |
|                   |                                                                                                    |                                     | 980              | 36               |      | أحصر  | WHITE,                                  | ž  |